# Inhaltsverzeichnis

- 1 Erste Schritte mit dem Ticketing Top Ten
- <u>2 Power Funktionen im Ticketing Level 2</u>
- <u>3 Power Funktionen im Ticketing Level 3</u>
- <u>4 Power Funktionen Versionen, Tags, Management Level 4</u>
- <u>5 Mobile Ticketing</u>
- <u>6 keywords</u>

## Erste Schritte mit dem Ticketing - Top Ten

- 1. Ich möchte ein Ticket einem Kollegen zuweisen
- 2. Welche Tickets muss ich bearbeiten?
- 3. Notizen, Kommentare oder Informationen im Ticket als Notiz hinzufügen
- 4. Tickets suchen (zu Ticket springen)
- 5. Welche Tickets sind zur Zeit einer bestimmten Rolle zugeteilt?
- 6. Ein Dokument (pdf, doc, ppt, email) einem Ticket anhängen, drag & drop, hochladen, upload
- 7. Wie suche ich nach allen Tickets von einem Kunden?
- 8. Wie suche ich nach allen Tickets, welche "Max Muster" zugeteilt sind (z.B. um diese zu bearbeiten im Falle ungeplanter Abwesendheit)?
- 9. Wie finde ich meine Tickets und sortiere sie nach Datum des nächsten Kontakts?
- 10. Wie schliesse ich ein Ticket?

## **Power Funktionen im Ticketing - Level 2**

- 1. Erinnerung versenden im Mantis Ticketing, Reminder senden
- 2. Wie ändere ich die Sprache? Spracheinstellung im Ticketing z.B. von Deutsch auf Französisch oder Englisch?
- 3. <u>Wie ändere ich die Email Benachrichtigung (Notification) im Ticketing, Wann erhalte ich eine E-</u><u>Mail Avisierung?</u>
- 4. Wie verschiebe ich ein Ticket von einem Projekt-Topf in einen anderen Projekt-Topf?
- 5. Filter hinzufügen, speichern, abändern und editieren
- 6. Wo kann ich Statistiken über das Ticketing sehen?<u>Erweiterte Zusammenfassung, Reports,</u> <u>Reporting, Extended Summary</u>
- 7. Wie beobachte ich den Fortschritt in einem bestimmten Ticket (Monitoring)?
- 8. Wie finde ich meine Tickets und sortiere sie nach Datum des nächsten Kontakts?
- 9. Wie erfasse ich Zeit, Aufwand in einem Ticket? Time Tracking in Ticketing note
- 10. Wie erfasse ich Zeit, Aufwand in einem Ticket? Time Tracking in Ticketing note

## **Power Funktionen im Ticketing - Level 3**

- 1. Ein- und Ausklappen von Notizen, Notiz Farben setzen, Mantis Ticketing
- 2. Ticket auf Feedback setzen, auf Feedback, Rückmeldung warten
- 3. Wie zeige ich an, dass 2 Tickets zusammengehören?
- 4. <u>Was mache ich, wenn 2 Tickets eigentlich dasselbe sind und ich nur noch 1 Ticket behalten</u> <u>möchte?</u>
- 5. Notizen sortieren im Mantis, aufsteigend, absteigend, Notizreihenfolge, Sortierreihenfolge
- 6. <u>Wie exportiert man Tickets aus einem Projekt in ein Excel?</u>
- 7. Wie ändere ich die Email Benachrichtigung (Notification) im Ticketing, Wann erhalte ich eine E-Mail

Avisierung?

8. Erinnerung versenden im Mantis Ticketing, Reminder senden

#### Power Funktionen Versionen, Tags, Management - Level 4

1. Tags, tag neu zufügen und löschen, Kennzeichen im Ticket löschen, Alte Tags entfernen

## **Mobile Ticketing**

1. Mobile Ticketing "MT", von unterwegs schnell auf die Tickets zugreifen

### keywords

Ticket, Issues, Handling, Problem handling, Mantis, Bugtracker, ...